# การ์ขนทะเบียน นิสิตในม ระดับปริญญาตรี KU/ ้มหาวิทบาลับเกษตรศาสตร์ วิทยาเขตกำแพงแสน <u>ผ่านระบบออนไลน์</u>

- TCAS 1 (Portfolio) 4-10 มิ.ย. 2567
- TCAS 2 (Quota) 4–10 มิ.ย. 2567
- TCAS 3 (Admission) 7-12 มิ.ย. 2567

TCAS 4 (Direct Admission) 11-13 มิ.ย. 2567

้กองบริหารการศึกษา มหาวิทยาลัยเกษตรศาสตร์ วิทยาเขตกำแพงแสน

**KU KPS Admission** 

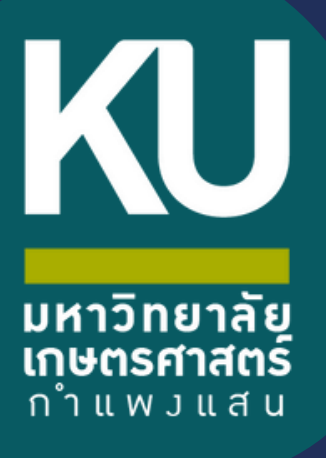

คู่มือการ์ขั้นทะเบียน นิสิตในม่ ระดับปริญญาตรี ผ่านระบบออนไลน์ ปีการศึกษา 2567

ขั้นตอนการขึ้นทะเบียนเป็นนิสิตใหม่ผ่านระบบออนไลน์ ระดับปริญญาตรี มหาวิทยาลัยเกษตรศาสตร์ วิทยาเขตกำแพงแสน ประจำปีการศึกษา 2567 (KU84)

1. นิสิต Login เข้าระบบสารสนเทศบริหารการศึกษา ทาง <u>https://isea.ku.ac.th/STDWeb/</u>

| _T08_01 : บันทึกระเบียนประวัดินิสิตใหม่                            |                                                                                                    |                                             |                           |                              |                               |
|--------------------------------------------------------------------|----------------------------------------------------------------------------------------------------|---------------------------------------------|---------------------------|------------------------------|-------------------------------|
|                                                                    | คำนำเว็จกรรกรที่กามามาวิทยาชิยกบอรศาสตร์สู           Office of Educational Administration           Kasetsart University | กับ สบศ. การสมัครเข้าศึกษา หลักสูตร บริการโ | สิต International Student | t บริการอาจารย์ วิชาศึกษาทั่ | วไป มก. บริการอื่น ๆ ติดต่อ Q |
|                                                                    | 404                                                                                                    |                                             |                           |                              | สำนักบริหารการศึกษา > 404     |
|                                                                    |                                                                                                    |                                             |                           | Search                       |                               |
|                                                                    |                                                                                                    |                                             |                           |                              | Q                             |
| <mark>สำหรับนิสิตไทย</mark><br>เลขร์ปัตญ่ณะรำดับประชาณ<br>Pin Code |                                                                                                    | กรอกเลขประจำตัวเ                            | ไระชาชน                   |                              |                               |
| For International Student                                          | ts                                                                                                    |                                             |                           |                              |                               |
| Passport No. (เฉพาะนิสิตต่างชาติ)<br>Pin Code<br>Log in            |                                                                                                    |                                             |                           |                              |                               |
|                                                                    |                                                                                                    | ดาวบโห                                      | ลดเอกสาร สบศ.2            |                              |                               |

กรอกเลขประจำตัวประชาชน 13 หลัก หรือเลขที่หนังสือเดินทาง (สำหรับนิสิตต่างชาติ) หน้าจอจะปรากฏ Pin Code
 6 หลัก (\* Pin Code นี้ จะแสดงให้เห็นในครั้งแรกนี้เท่านั้น ให้จดบันทึกหรือถ่ายภาพ Pin Code นี้ไว้ เพื่อใช้ในการ
 เข้าระบบครั้งต่อไป) แล้วคลิก "เข้าสู่ระบบ"

(กรณีลืม Pin Code ให้ติดต่อขอใหม่ได้ทาง E-mail: **reg\_kps@ku.th** โดยแจ้งชื่อ-นามสกุล เลขประจำตัวประชาชนของ นิสิต คณะและสาขาวิชา แล้วรอการตอบกลับภายใน 24 ชั่วโมง)

| 08_01 : บันทึกระเบียนประวัดินิสิตใหม่                                                                           |                                                                                                    |                              |
|----------------------------------------------------------------------------------------------------|----------------------------------------------------------------------------------------------------|------------------------------|
|                                                                                                    | 🎯 สนับอิกรรรร์กรายกรรรมของเหตุกรรร<br>Mice of Researchead Administration<br>โด้ยวกับ สบบศ. การสมัครเข้าสึกษาทั่ว                                                                    | ไป มก. บริการอื่น ๆ ติดต่อ ( |
|                                                                                                    | 404                                                                                                    | สำนักบริหารการศึกษา > 404    |
|                                                                                                    | Sorry but we couldn't find the page you are looking for. Please check to make sure you've search typed the URL correctly. You may also want to search for what you are looking for. | Q                            |
| ส่ำหรับมิสิตไทย<br>เลงที่ปัดประวงริประทยน<br>Pn Code<br>* Pin Code บีระนอดงไม่เห็นในครั้งแรกนี้ป<br>เข้าสู่ระบบ | 13779<br>านับ ฟังอยันทึกแมวแห่งออายกาพ Pin Code นี้ไว้ เพื่อได้ในการเข้าระบบตรั้งสอไป *                                                                                             |                              |
| For International Student<br>Passport No. (เฉพาะนี่สิดต่างธาติ)<br>Pin Code<br>Log in                           | s                                                                                                    |                              |
|                                                                                                    | ตาวเป็นออเอกสาร สมศ.2                                                                                                    |                              |

3. หน้าจอจะปรากฏ **เลขประจำตัวนิสิต ชื่อ-นามสกุลภาษาไทย** นิสิตกรอกรายละเอียดทุกส่วน (ทุกแถบเมนู)

และ

#### "กดบันทึก" ทุกแถบเมนู ดังนี้

- **3.1 ข้อมูลทั่วไป** (ข้อมูลนิสิตและข้อมูลบิดามารดา)
- 🕨 นิสิตกรอกข้อมูลให้ครบถ้วนทุกส่วนและกดบันทึก
- ชื่อ-นามสกุลภาษาไทย และภาษาอังกฤษ สะกดให้ตรงกับบัตรประจำตัวประชาชน
- นามสกุลภาษาอังกฤษ เป็นตัวอักษรพิมพ์ใหญ่
- กรณีไม่ทราบชื่อบิดา มารดา หรือไม่ทราบเลขบัตรประจำตัวประชาชน วันออกบัตร
   และวันหมดอายุบัตรของบิดา มารดา หรือผู้ปกครอง <u>ให้ระบุเลขประจำตัวประชาชนของนิสิตแทนได้</u>
   <u>หรือให้ระบุวันที่ 31 ธันวาคม พ.ศ. 2600</u>

| สำนักบริหารการติกษา<br>มหาวิทยาลัยเกษตรศาสตร์                                                                                                    |                       |                           | <b>KU-ISEA</b><br>อะบบเตวสนเพยวิทวาวที่วิธีกรุง                                         |
|----------------------------------------------------------------------------------------------------|-----------------------|---------------------------|-----------------------------------------------------------------------------------------|
|                                                                                                    |                       |                           | รับที่เป่าใช้งานล่าสุด 18 พฤษภาคม 2564 เวลา 14:01:53 IP 158.108.50.142ภาษา <b>โทย</b> 💌 |
| STD_T01_01: ปัญญาพิลิต           ระเสิสมิติด           ระเสิสมิติด           1. หำไป           2. หารศึกรา           3. ประช           5. หาไป           2. พรศึกรา           3. ประช           5. หาไป           2. พรศึกรา           3. ประช           5. มหาไป | เลขประ                | ะจำตัวนิสิต และชื่อ-นามสก | <mark>วุลของนิสิต</mark>                                                                |
| ข้อมูลอิสัย<br>และที่มีครประจำทั่วประชาทมา<br>วันออกมีครประจำทั่วประชาทม"<br>วันออกมอรญมัดรประจำหัวประชาทม"<br>วาทธวามมีชื่อ                                                                                                    | ทั่วไป<br>ต           |                           | <sup>ไม่ครั</sup> กที่ในที่อยู่ว่ากานแรงมาทางกะกัดกลัง<br><mark>รูปถ่ายนิสิต</mark>     |
| สัญหาลิ*                                                                                                    | ·                     | New York 1997             |                                                                                         |
| treef.*                                                                                                    | ۲<br>۲                | สถานะ                     | กรุณาเดือก 🗸                                                                            |
| สงามามน่าช่อง<br>สงามามสกุล (1พย)" เลือกไฟล์รูปเ                                                                                                    | ถ่ายนิสิตเพื่ออัพโหลด | ชื่อกลาง (โนย)            |                                                                                         |
| <sup>4</sup> ຂະນາມສ∩ຸລ (ອັ <b></b> ຈກຖ≱)*                                                                                                    | AROIS                 | ชื่อกลาง (อังกฤษ)         |                                                                                         |

🖈 อัพโหลดรูปถ่ายนิสิต (ตามที่กำหนด) โดย

- 🕨 คลิก Choose File Browse... แล้วเลือกไฟล์รูปถ่ายนิสิต (\*ต้องเป็นไฟล์ .jpg เท่านั้น)
- ▶ คลิก Open → และคลิก Upload ระบบจะอัพโหลดไฟล์รูปถ่ายนิสิต (กรณีอัพโหลดไฟล์รูป

#### สำเร็จ รูปภาพจะต้องขึ้นโชว์ในระบบดังภาพข้างบน)

- 3.2 การศึกษา : ข้อมูลการศึกษาเดิม (ตามรูป)
  - วุฒิที่ใช้ในการศึกษา ให้เลือกระดับชั้นมัธยมศึกษาตอนปลาย
  - วันที่เข้าศึกษา ให้ระบุตามวันที่ปรากฏในใบ ปพ.1 (ด้านหน้า ปพ.1)
  - ปีการศึกษาที่จบ สำหรับนิสิตใหม่รหัสขึ้นต้นด้วย 67 (ปีการศึกษา 2567) ให้เลือกปี พ.ศ. 2566
  - วันที่สำเร็จการศึกษา ให้ระบุปีที่อนุมัติจบการศึกษา (ด้านหลัง ปพ.1)
  - ▶ คะแนนเฉลี่ยสะสม ให้ระบุผลการเรียนรวมตลอดหลักสูตรระดับชั้นมัธยมศึกษาตอนปลาย

| 01_01: Student Information                                                                                      |           |                     |   |                                                                                      |  |           |   |
|----------------------------------------------------------------------------------------------------|-----------|---------------------|---|--------------------------------------------------------------------------------------|--|-----------|---|
| ารัสนิสิต                                                                                                    | ชื่อ-สกุล |                     |   | 88/11/15/4                                                                           |  |           |   |
| 2. กรอกข้อมูลการศึกษา (ระดับชั้นมัธยมศึกษาตอนปลาย)                                                              |           |                     |   |                                                                                      |  |           |   |
|                                                                                                    |           |                     |   |                                                                                      |  |           | _ |
| ข้อมูลการศึกษาเดิม                                                                                              |           |                     |   |                                                                                      |  | [ .       |   |
| ร้อมูลการศึกษาเดิม<br>วุฒิที่ใช้ในการศึกษา*                                                                     |           | กรณาเดือก           | ~ | ปีการศึกษาที่งบ"                                                                     |  | กรณาเลือก | ~ |
| ข้อมูลการศึกษาเดิม<br>วุฒิที่ใช้ในการศึกษา*<br>วันที่เข้าศึกษา*                                                 |           | กรณาเดือก           | × | ปีการศึกษาที่งบ"<br>วันที่สำเร็จการศึกษา*                                            |  | กรณาเลือก | v |
| ข้อมูลกางศึกษาเด็ม<br>วุฒิที่ใช้ในการศึกษา*<br>วันที่เข้าศึกษา*<br>สถานศึกษาเดิม*                               |           | กรณาเมือก<br>มี<br> | ~ | ปีการดักษาที่จบ"<br>วันที่สำเร็จการศึกษา"<br>คะแทนเฉลื่อสะสม*                        |  | nçu:vilen | ~ |
| ร์อยูงกางดีหมาเอ็ม<br>วุณีที่ใช้ในการศึกษา*<br>วับที่เข้าศึกษา*<br>สถานศึกษาเดิม*<br>สถานการตรวจสอบวุณีการศึกษา |           | nseuten             | ~ | ยิการศึกษาที่จน"<br>วันที่สำเร็จการศึกษา"<br>คะแบบเธลโยสะสม"<br>เหตุเหการตรวงสถบรูลิ |  | nsexufen  | ~ |

#### **3.3 ที่อยู่** : ที่อยู่ตามทะเบียนบ้าน ที่อยู่ปัจจุบัน ที่อยู่ของบิดา มารดา และผู้ปกครอง

| สำนักบริหารการไ<br>มหาวิทยาลัยเกษ                              | สึกษา<br>เตรศาสตร์ |                |   |                    | <b>KU-ISEA</b><br>วระบบเสวลนเพยวิทาวที่คัญ                                             |
|----------------------------------------------------------------|--------------------|----------------|---|--------------------|----------------------------------------------------------------------------------------|
|                                                                |                    |                |   |                    | รับที่เข่าใช่งานดำสุด 18 พถะภาคม 2564 เวลา 14:09:09 IP 158.108.50.142ภาษา <b>ไทย</b> 🗸 |
| STD_T01_01 : Student Information                               |                    |                |   |                    |                                                                                        |
| รนัสน์สิด                                                      | ชื่อ-สกุล          | -              |   | apit*instru        |                                                                                        |
| 1. ทั่วไป 2. การศึกษา 3. ที่อยู่ 4.1<br>พื่อปู่ตามพระเบียนบ้าน | 3. กรอก            | าข้อมูลที่อยู่ |   |                    |                                                                                        |
| ประเทศ*                                                        |                    | กรุณาเลือก     | ¥ |                    |                                                                                        |
| บ้านเลขที่*                                                    |                    |                |   | អររ៉ុមិ            |                                                                                        |
| อาคาร                                                          |                    |                |   | ข้น                |                                                                                        |
| ตรอก/ชอย                                                       |                    |                |   | ดนน                |                                                                                        |
| slaq*                                                          | 8                  | 0              |   | เลขรพัสประจำบ้าน 🦻 |                                                                                        |
| รหัสไปรษณีย์*                                                  |                    |                |   |                    |                                                                                        |

#### **3.4 ข้อมูลอื่น ๆ** : โรคประจำตัว ข้อมูลบัญชีธนาคาร ข้อมูลการขึ้นบัญชีทหาร (ถ้ามี)

| สำนักบริหารการศึกษา<br>มหาวิทยาลัยเกษตรศาสตร์                                          |                                                                                        |                    | <b>KU-IS</b><br>วะบบเวราแนเพยวัพ                                           |
|----------------------------------------------------------------------------------------|----------------------------------------------------------------------------------------|--------------------|----------------------------------------------------------------------------|
|                                                                                        |                                                                                        |                    | วันที่เข้าใช้งานล่าสุด 18 พฤษภาคม 2564 เวลา 14:09:09 IP 158.108.50.142ภาษา |
| 01_01 : Student Information                                                            |                                                                                        |                    |                                                                            |
| งัสน์สิต <mark>เป็นของวอ</mark> ่า ชื่อ-สกุล <b>ประเ</b> ไลย์                          | L. ADDE                                                                                |                    | an tracy,                                                                  |
| ทั่วไป 2 การศึกษา 3 ทีอยู่ 4 อันทุ 5 ส่ง                                               | กรอกข้อมูลอื่น ๆ                                                                       |                    |                                                                            |
| น้อมูลหางการแพทเป                                                                      |                                                                                        |                    |                                                                            |
| โรคประจำตัว                                                                            |                                                                                        |                    |                                                                            |
| ชื่อแททยประจำตัว                                                                       |                                                                                        | สถานที่ผิดต่อแพทย์ |                                                                            |
| เบอร์โทรของแททเก็ประจำดัว                                                              |                                                                                        |                    |                                                                            |
| ขึ้นมัญชีพการตามพระราชปัญญัติ                                                          | ดูด้วอย่างกดที่นี่                                                                     |                    |                                                                            |
| ขึ้นบัญขัทหารที่ จังแว้ด อำเภอ/เขต                                                     | Q                                                                                      | เมื่อ ปี (พ.ศ.)    | กรณาเดือก                                                                  |
| ตามหนังสือสำคัญ อำเภอ/เขตที                                                            |                                                                                        | รับที่             |                                                                            |
| я.)                                                                                    | 3 กรณาเดือก                                                                            | ก็้นบัล            | เช็ทหาร ให้ข้ามไปกรอกส่วนอื่นได้)                                          |
| я.)                                                                                    | 3 กรณาเลือก                                                                            | ขึ้นบัญ            | งชีทหาร ให้ข้ามไปกรอกส่วนอื่นได้)                                          |
| 1 - 1 - 1 - 1 - A                                                                      |                                                                                        |                    |                                                                            |
| 3 - 372561                                                                             |                                                                                        |                    |                                                                            |
| and definition<br>2<br>br aba just                                                     | (แบบ ลด.<br>ใบสำคัญ 4 ดลาคม พ.ศ โ<br>โดว เดือน พ.ศ โ                                   | *)3<br>08.885      |                                                                            |
| ยศและชื่อ นาย<br>เครื่องหมาย<br>เกิดห.ศ. อธี มิถุนายน แะสะเส<br>มักเมื่อกฤตรบ อา มีบริ | ทำบา <mark>1</mark> ทำไม้<br>ท่านกอ ทวานกระล่าย<br>รังหวัด กำแพงเพษร<br>บุทณ์ มีตาร์ส์ |                    |                                                                            |
| รายนตากญ<br>วุนัย นตาคาหวร บ้านหรือบ้านเลขที่                                          | สังกัด<br>สังกัด<br>ประจำจังหวัด นกรสวรรค์                                             |                    |                                                                            |

3.5 ส่งเอกสารแนบ คลิก "Add" ให้นิสิตอัพโหลดไฟล์เอกสาร โดยบันทึกไฟล์ทั้งหมดเป็น .pdf ตามลำดับ เอกสาร และระบบจะบันทึกชื่อไฟล์ให้โดยอัตโนมัติ

|                                               | สำนักบริหารการศึกษา<br>มหาวิทยาลัยเกษตรศาสตร์                    |                                            |          |                                 | ້າະນາ                      | KU-ISEA              |
|-----------------------------------------------|------------------------------------------------------------------|--------------------------------------------|----------|---------------------------------|----------------------------|----------------------|
|                                               |                                                                  |                                            | วันที่   | ก็เข้าใช้งานล่าสุด 18 พฤษภาคม 2 | 564 เวลา 14:09:09 IP 158.J | 108.50.142ภาษา ไทย 👻 |
| STD_T01_01 : Stu                              | ident Information                                                |                                            |          |                                 |                            |                      |
| ระเสอบ์สัด<br>1.ช่วไป 2.กระดี<br>คุรายละเอียง | ร้อง สฤด<br>การการ 3 ประ 4 อีกา 6 ประการการแนน<br>การกระดอกที่มี |                                            |          |                                 |                            |                      |
| ສຳເຈັນ                                        | ชื่อเอกสารที่ต้องอัพโหอด                                         | อัพโนอดไฟล์                                | ขนาดไฟล์ | วันที่น่าเข้าไฟล์               | ผู้นำเข้าไฟล์              | ลบไฟล์               |
| 1                                             | ถ่ายสแกนหรือภาพถ่ายใน สมศ.2 หน้าที่ 1 (เป็น .jpg)                | 🖉 ดลึกเพื่ออัพโนลดภาพถ่ายสบศ.2 หน้าที่ 1   |          |                                 |                            |                      |
| 2                                             | ถ่ายสแกนหรือภาพถ่ายใช สบศ.2 หน้าที่ 2 (เป็น .jpg)                | 🔗 ดลึกเพื่ออัพโหอดภาพถ่ายสบศ.2 หน้าที่ 2   |          |                                 |                            |                      |
| 3                                             | ถ่ายสแกนหรือภาพถ่ายใบ ปพ.1 พน้าที่ 1 (เป็น .jpg)                 | 🖉 ดลิกเพื่ออัพโหลดภาพถ่ายใบ ปพ.1 หน้าที่ 1 |          |                                 |                            |                      |

3.6 กรอกแบบสำรวจนิสิตใหม่ (แถบเมนูที่ 6 แบบสำรวจ)

| <u>ข้อมูลการเข้าศึกษา</u><br>ข้อมูลส่วนตัว                                                                                                    | ข้อมูลเกี่ยวกับกิจกรรมนิสัตและอื่นๆ                                                                                               |
|----------------------------------------------------------------------------------------------------|----------------------------------------------------------------------------------------------------|
|                                                                                                    |                                                                                                    |
| ข้อมูลการ                                                                                                    | เข้าศึกษา                                                                                                    |
| 🕕 ที่ใส่รับการสัลเลือกเข้าศึกษาต่อในระสับ                                                                                                    | แหาวิทยาลัย โดยใช้ระบบ TCAS รอบที่เท่าใจ                                                                                          |
| 1. 🖲 รอบที่ 1 : Portfolio                                                                                                    | 2. 🔿 รอบที่ 2 : รับตรงโดวดา                                                                                                    |
| 3. 🔿 รอบที่ 3 : Admission                                                                                                    | .4. 🔿 รอบที่ 4 : รับตรงอิสระ                                                                                                    |
|                                                                                                    |                                                                                                    |
| 🕗 บัจจัยสำคัญที่เข้าศึกษา                                                                                                    | ในมหาวิทยาลัยเกษตรศาสตร์                                                                                                    |
| <ol> <li>ปัจจักสำคัญที่เข้าที่กษา</li> <li>ปัจจักสำคัญที่เข้าที่กษา</li> </ol>                                                                                                    | ในมหาวิทยาลัยเกษตรศาสตร์<br>2. 0 มือเสียงทางวิชาการ                                                                               |
| <ol> <li>ประสงสาสญร์เข้าสึกษา</li> <li>1.0 อยูไกล์ / เด็บทางสะอวก</li> <li>3.0 ได้รับสานแนว่าจากบุคคลไกล้ชิค</li> </ol>                                                                                               | ในมหาวิทยาลัยแทงองสาสตร์<br>2. 0 ขึ้นเสียงทางวิทยากร<br>4. 0 มหาวิทยาลัยมีสภาพนวดลัณห์                                            |
| <ol> <li>ปัจจัดสาสญร์เข้าที่เหา</li> <li>ปัจจัดสาสญร์เข้าที่เหา</li> <li>ปัจจับสำนณะนำจากบุคคลไกล้ชิด</li> <li>ปัจจับส่านแนะนำจากบุคคลไกล้ชิด</li> <li>ปัจขบ / สนใจ / อยากเรียนคละ: /สาขาวิชาโนมหาวิทยาล์ย</li> </ol> | ในมหาวิทยาลักแกษออสาสตร์<br>2. ป ขึ้อเสียอหางวิชาการ<br>4. ป มหาวิทยาลัยมีสภาพแวลด้อมดี<br>6. ป เลือกคณะหรือสาขาวิชาลามสำคัญคนเหน |
| <ol> <li>ปัจจักสำคัญที่เข้าศึกษา</li> <li>1. O อยู่ไกล์ / เด็นทางสะดวก</li> <li>3. O ได้รับส่ามแรม่าจากบุคคลไกล์ชัด</li> </ol>                                                                                        | ปนมหาวิทยาลัยเกษตรตาสตร์<br>2. ⊖ ขึ้อเสียงทางรัชาการ<br>4. ⊖ มหาวิทยาลัยมีสภาพแวดล้อมดี                                           |

3.7 คลิก "บันทึก" ระบบจะบันทึกข้อมูลและไปสู่ขั้นตอนต่อไป โดยนิสิตไม่ต้องพิมพ์ (Print) เอกสารใด ๆ จากระบบ

3.8 ขอเปิดบัญชีผู้ใช้เครือข่ายนนทรี (Nontri Account) (แถบเมนูที่ 7 ขอ Nontri Account) นิสิตต้องกรอกประวัตินิสิตใหม่ อัพโหลดไฟล์รูปภาพและไฟล์เอกสารให้เรียบร้อยก่อน จึงจะยืนยันข้อมูล ส่วนบุคคล เพื่อขอเปิดบัญชีผู้ใช้เครือข่ายนนทรี (Nontri Account) ทางเว็บ <u>https://accounts.ku.ac.th</u>

**3.9 ชำระเงินค่าธรรมเนียมการศึกษา** (แถบเมนูที่ 8 ชำระเงิน) ทาง <u>http://my.ku.th</u> โดย Login เข้าระบบ ใส่รหัสบัญชีและรหัสผ่าน (b6**7**XXXXXXX และรหัสผ่านของนิสิต) ที่ได้จากการเปิดบัญชีผู้ใช้เครือข่ายนนทรี (ตาม ข้อ 3.8) และชำระเงินค่าธรรมเนียมการศึกษาตามที่กำหนด

### การแก้ไขข้อมูล

กรณีต้องการแก้ไขข้อมูลที่ได้บันทึกแล้ว (ยกเว้นเลขประจำตัวประชาชน และชื่อ-นามสกุลภาษาไทย) ให้นิสิต Login เข้าไป แก้ไขข้อมูลด้วยตนเองและบันทึกข้อมูลใหม่อีกครั้ง โดยระบบจะยึดข้อมูลที่มีการบันทึกครั้งสุดท้ายเป็นสำคัญ ทั้งนี้ ต้องอยู่ในช่วงเวลา ของการขึ้นทะเบียนเป็นนิสิตใหม่

กรณีเลขประจำตัวประชาชน หรือ ชื่อ-นามสกุลภาษาไทย ไม่ถูกต้อง ให้ติดต่อแก้ไขที่งานบริการการศึกษา กองบริหารการศึกษา โทร. 061-545-2505 (ตามวันและเวลาทำการ) โดยแจ้งแก้ไข ภายในวันที่ 13 มิถุนายน พ.ศ. 2567

## **นิสิตใหม่เตรียมไฟล์สำหรับใช้อัพโหลด** ผ่านระบบออนไลน์

โดยอัพโหลดเอกสารตามลำดับ ดัวนี

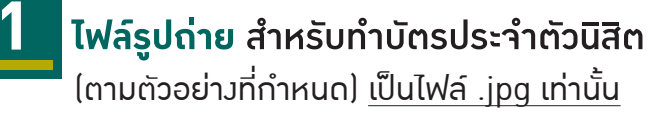

ี่ 1. สวมเสื้อเชิ้ตสีขาว และ ติดกระดุมเม็ดที่ 1 ด้วย (กระดุมบนคอ)

- 2. ทรวผมและสีผมสภาพ เห็นใบหน้าชัดเาน ทรวผมไม่ปิดบัวใบหน้า
- 3. ไม่สวมแว่นตา ไม่สวมเครื่อมประดับ

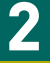

#### ใบสัญญาและคำรับรอม (สบศ.2) ที่กรอกข้อมูลให้ครบถ้วนทั้ม 2 หน้า รวม 1 ไฟล์

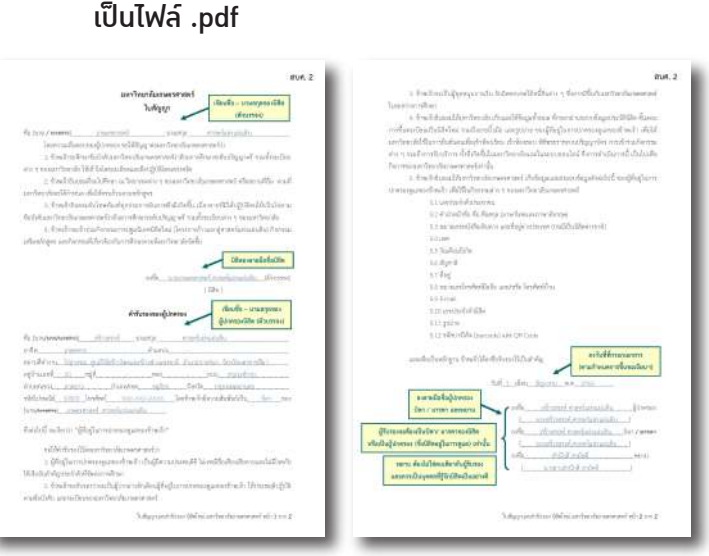

(ดาวน์โหลดแบบฟอร์มได้ที่ http://www.admission.ku.ac.th)

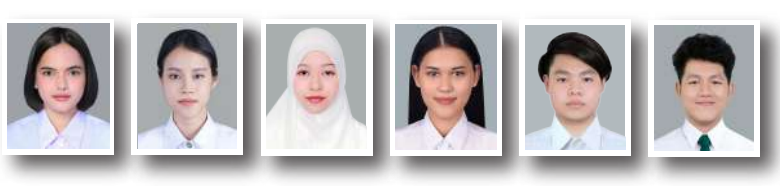

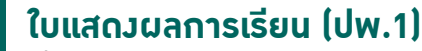

้ที่สำเร็าการศึกษาชั้นมัธยมศึกษาตอนปลาย หรือเทียบเท่า หรือประกาศนียบัตรหรือหลักฐานการสำเร็จการศึกษา

| 6.00116                                                                                                    | in int.                                                                                                    |                   |                                                                                                    |                                                                                                    | dem.                                                                                                    | 1.82                                                                                                    | farm.                                                                                                    | 1,80     | d berry                                                                                                    | 1.1                                   |
|----------------------------------------------------------------------------------------------------|----------------------------------------------------------------------------------------------------|-------------------|----------------------------------------------------------------------------------------------------|----------------------------------------------------------------------------------------------------|----------------------------------------------------------------------------------------------------|----------------------------------------------------------------------------------------------------|----------------------------------------------------------------------------------------------------|----------|----------------------------------------------------------------------------------------------------|---------------------------------------|
| Bankadager .                                                                                                    |                                                                                                    |                   |                                                                                                    |                                                                                                    | Berthering                                                                                                    | -95                                                                                                    | Soberini                                                                                                    | 194      | Bethe m                                                                                                    | -13                                   |
| - garagetter                                                                                                    |                                                                                                    |                   |                                                                                                    |                                                                                                    | anadiana a                                                                                                    | 1.1                                                                                                    | united a                                                                                                    | 1.1      | waritest                                                                                                    | 1.1                                   |
| and first                                                                                                    |                                                                                                    |                   | a                                                                                                    |                                                                                                    | Arrented in                                                                                                    | -                                                                                                    | Ryman and                                                                                                    | 1213     | e Permanent                                                                                                    | 12                                    |
| as find                                                                                                    |                                                                                                    | 4. Alba           |                                                                                                    |                                                                                                    | Anna record and the first                                                                                                    | 1213                                                                                                    | Spreaming a scalable bears                                                                                                    | - 121    | Anternationality is an                                                                                                    | 12                                    |
| Second Second                                                                                                    |                                                                                                    | er di de ba       |                                                                                                    |                                                                                                    | Arrestables and insertibut                                                                                                    | -                                                                                                    | hetselbden ante ten jithet                                                                                                    | 346      | i intermeter melater                                                                                                    |                                       |
| andproper little                                                                                                    |                                                                                                    | the design of the | CONTRACTOR OF A CONTRACT OF A CONTRACT OF A                                                                                                    |                                                                                                    | aredhad a                                                                                                    | LUL.                                                                                                    | onelauf A                                                                                                    | 1.3      | ambaf o                                                                                                    | - 1.                                  |
| No. 1. 100000                                                                                                    |                                                                                                    |                   | Rent                                                                                                    |                                                                                                    | Amazon (Chinago)                                                                                                    | 1213                                                                                                    | Arro-Diliving                                                                                                    | 121      | Peter dilloge                                                                                                    | 14                                    |
| the manifestration                                                                                                    |                                                                                                    |                   | 1. 10                                                                                                    |                                                                                                    | Approximation and the factors                                                                                                    |                                                                                                    | house present for the second                                                                                                    | 151      | <ul> <li>Annexester stands for the en-</li> </ul>                                                                                                    | 1                                     |
| on tenters.                                                                                                    |                                                                                                    |                   | and the second                                                                                                    |                                                                                                    | Company of the state of the state of the sta                                                                                                    | 1.0                                                                                                    | 1010.000.000.000                                                                                                    | 1.11     | · ······                                                                                                    |                                       |
| the second second                                                                                                    | and a second second sec                                                                                                    |                   |                                                                                                    |                                                                                                    | *                                                                                                    |                                                                                                    |                                                                                                    | -11      | _                                                                                                    |                                       |
| Mainter                                                                                                    | 11 (1) internation                                                                                                    | 11                | 1 viewater                                                                                                    | 414                                                                                                    |                                                                                                    |                                                                                                    |                                                                                                    |          |                                                                                                    |                                       |
| we are dealer by                                                                                                    | 8 1 Artifice Local Reading                                                                                                    | a. 11             | 2 Sector conductor c                                                                                                    | 17.1                                                                                                    |                                                                                                    |                                                                                                    |                                                                                                    |          |                                                                                                    |                                       |
| of :                                                                                                    | r mbaf -                                                                                                    |                   | a milest a                                                                                                    | Li Li                                                                                                    | systeern                                                                                                    | nin iki                                                                                                    | 180                                                                                                    | III IYAG | un Son abasah                                                                                                    |                                       |
| indust cards                                                                                                    | an an annually with                                                                                                    |                   | a lange addressed to                                                                                                    | 1.1.1.1                                                                                                    | 1.0.0.0.0.0.0.0.0.0.0.0.0.0.0.0.0.0.0.0                                                                                                    | 44                                                                                                    | ริมาณาที่                                                                                                    | losse    | น วันสุดกลางโรมปีแน                                                                                                    |                                       |
| weby:                                                                                                    | 13 00 mm daubte encode                                                                                                    |                   | at the Andre repartment                                                                                                    | 1.100 0                                                                                                    | 1. TO MALETY COM BUT                                                                                                    | 125                                                                                                    | sender                                                                                                    |          | and the second second sec                                                                                                    |                                       |
| the Age                                                                                                    | 3.5 A Departments                                                                                                    |                   | t was generale a                                                                                                    | 10018                                                                                                    | TILISELT/FETD TICSUA                                                                                                    | eyestat.                                                                                                    | 21/2 เมืองระบุว่า                                                                                                    | สมหลั    | กลาการสาหางแหน่ง                                                                                                    | 1751                                  |
| builty considerate                                                                                                    | and a main has -                                                                                                    |                   | at the state the second date                                                                                                    | 1011                                                                                                    | a. ammitedetrais debe                                                                                                    | erer ak                                                                                                    | and the second second s                                                                                                    |          |                                                                                                    | 100                                   |
| to Broats                                                                                                    | an a sea reaction with                                                                                                    | 1 . 44            | A MARY PROPERTY                                                                                                    | 244 ( A )                                                                                                    | a service divisition and                                                                                                    | Let the set                                                                                                    | Contract States                                                                                                    | -        | 1 Instant                                                                                                    | 1.00                                  |
| And a second second sec                                                                                                    | and a lange of frankerset                                                                                                    |                   | A SALE BAL                                                                                                    | 1                                                                                                    | a. any total of averagination                                                                                                    | (Des                                                                                                    | H.E. 1.85.                                                                                                    |          | Backy nor inform                                                                                                    | 1.44                                  |
| (marken sikks)                                                                                                    | 10 1 mon 84/1                                                                                                    | 1                 | an merenal a                                                                                                    | 24 4                                                                                                    | E                                                                                                    |                                                                                                    | 1                                                                                                    | _        | phestella:                                                                                                    | 1.6                                   |
| rie ding 1                                                                                                    | Add A Destroyed a                                                                                                    |                   | <ul> <li>(a) and (b) (b) (b) (b) (b) (b) (b) (b) (b) (b)</li></ul>                                                                                                    | 1212                                                                                                    | Tangate tour 1 anits                                                                                                    | 1244                                                                                                    |                                                                                                    |          | - Peti                                                                                                    | 1.65                                  |
| and the second second se                                                                                                    | Course of the second second se                                                                                                    |                   |                                                                                                    |                                                                                                    |                                                                                                    |                                                                                                    |                                                                                                    |          |                                                                                                    |                                       |
| keedia.Auri i                                                                                                    | 1.4 4 min to allo a -                                                                                                    |                   | 1 man and and an and a                                                                                                    | 144 1                                                                                                    | Teamvers(value                                                                                                    | 18,115                                                                                                    |                                                                                                    |          | -converting and cold                                                                                                    | 1.21                                  |
| Analia/Anti)<br>arfuldimenant (                                                                                                    | 1.0 0 anno famhail ar s<br>tar 1 anno mbhabhanan -                                                                                                    | 10                | t contactive to the second                                                                                                    | at 1                                                                                                    | menfancelular_mo                                                                                                    | elegen                                                                                                    | ntuchtan                                                                                                    |          | -concerting and child                                                                                                    | 1                                     |
| Academican :<br>articles are :<br>rante :                                                                                                    | 14 4 mini famballaris<br>16 4 mini mbhallarisan i<br>16 4 mini pates                                                                                                    | 111               | <ul> <li>constanting to second to the second second se</li></ul>                                                                                                    | 101                                                                                                    | moniface en laster mo                                                                                                    | alagen                                                                                                    | ntrodukara                                                                                                    |          | concerning and child and child and child and child and child and the second second sec                                                                                                    | 111                                   |
| Analia, Ango<br>Analia, Ango<br>Analia, Ango<br>Ango Ango<br>Ango<br>Ango<br>Ango<br>Ango<br>Ango<br>Ango<br>Ango                                                                                                    | 14 4 min funded as a<br>for 4 min additionants<br>for 4 min additionants<br>for 5 min additionants<br>for 5 min additionants<br>for 6 min additionants<br>for 6 mi                                                                                                    | 1111              | constantial deservation     constantial deservation     constantial deservation     constantial deservation                                                                                                    |                                                                                                    | menfanceinsta 1 mer                                                                                                    | ejedan<br>arainees                                                                                                    | ntuddan<br>ondad                                                                                                    |          | onconfinational<br>and chost<br>official and chost<br>official and an official                                                                                                    | 410                                   |
| Analis, Aug.)<br>articles and a<br>marks :<br>articles :<br>aff a<br>articles :<br>aff a                                                                                                    | 10     1     many function of a 1       100     1     many function of a 1       100     1     many function of a 1       100     1     many function of a 1       101     1     many function of a 1                                                                                                    | 1111              | source and a definition of the second second s                                                                                                    | 101 11                                                                                                    | Tonoversivelas <u>i uner</u><br>menefanseerizates <u>er</u> o<br>contractificianieetti -<br>contra mandecisti -                                                                                                    | ningen:<br>ningen:<br>ningen:                                                                                                    | nterdation<br>onedarit                                                                                                    |          | orear fear and old<br>at and a front<br>to the Ard American (10)<br>and charded among the                                                                                                    | 100                                   |
| Austantes<br>antellanguer :<br>mate :<br>ante:<br>all :<br>all :<br>disconto<br>disconto                                                                                                    | 14     more fundadination       10     4     more individualization       10     4     more individualization       10     4     more individualization       10     4     more individualization       10     4     more individualization       11     10     more individualization       12     10     more individualization       13     10     more individualization                                                                                                    | 1 1               | constanting formation     constanting formation     constanting     constanting     constanting     constanting     constanting     constanting     constanting     constanting     constanting     constanting     constanting     constanting                                                                                                    | 041 0<br>043 4<br>044 4<br>044 4<br>040 4<br>040 4<br>00000000                                                                                                    | Teasversitedan <u>1 mer</u><br>menefikan celasitera <u>ver</u><br>sont salidaminetta<br>verim manda sel i su<br>oberar manda - V su                                                                                                    | niegezi<br>elegezi<br>erviess<br>e sout                                                                                                    | ntes detara                                                                                                    | n.#      | orear fas and did<br>and chose<br>index for an an its<br>an observed an an its                                                                                                    | 400                                   |
| hoshahari<br>arlaharan<br>milangan<br>milangan<br>arlan<br>arlan<br>disaari<br>disaari<br>hakar<br>arlan<br>arlan<br>disaari<br>disaari<br>disaari                                                                                                    | 10         4         maximal standard at a           101         4         maximal standard standard at a           101         4         maximal standard standard at a           101         4         maximal standard at a           101         4         maximal standard at a           101         4         maximal standard at a           102         4         maximal standard at a           103         10         maximal standard at a           103         10         maximal standard at a           103         10         maximal standard at a           104         10         maximal standard at a           105         10         maximal standard at a           103         10         maximal standard at a           104         10         maximal standard at a           105         10         maximal standard at a           105         11         maximal standard at a           105         11         maximal standard at a           105         11         maximal standard at a           105         11         maximal standard at a           105         11         maximal standard at a                                                                                                    | 1 1111            | source collegements to     constrained of the source of the source                                                                                                    | 100 1<br>101 4<br>103 4<br>104 7<br>104 7<br>104 7<br>104 8<br>104 10                                                                                                    | Transversivetta <u>1 unter</u><br>menefann ex landra <u>ev</u><br>unter an Administra<br>enter<br>stanse manafalaniste ev<br>unter<br>stanse manafalaniste ev un<br>terner                                                                                                    | nin 115<br>ningerst<br>ningerst<br>nin ningerst<br>ningerst<br>ningerst                                                                                                    | skoddara<br>onderd<br>o teodecto modered<br>o modered                                                                                                    |          | And Andrews                                                                                                    | 40                                    |
| Analia Anno (<br>an Andrean an anno 2000)<br>an Dhaol Dhoman a<br>an Dhaol Dhoman a<br>an Dhaol Dhoman a<br>an Anno (<br>Anno (<br>an Anno (<br>an Ann                                                                                                    | 10         4         more functional of a           11         4         more functional of a           12         4         more functional of a           12         4         more functional of a           12         4         more functional of a           12         4         more functional of a           14         4         more functional of a           15         14         more functional of a           16         14         more functional of a           16         14         more functional of a           16         14         more functional of a           17         14         1         more functional of a           16         1         more functional of a         more functional of a           16         1         more functional of a         more functional of a           16         1         more functional of a         more functional of a           16         1         more functional of a         more functional of a           16         1         more functional of a         more functional of a                                                                                                    | 1                 | encountered and an annual and an annual an annual a                                                                                                    | 444 4<br>445 4<br>446 4<br>446 46 | Transversiveline _ inter-<br>meneficant constraints _ was<br>even existingenerations _ was<br>even existingenerations = = = = = = = = = = = = = = = = = = =                                                                                                    | ningerst<br>afwerde<br>afwerde<br>afwer                                                                                                    | skudskars<br>ontdørå<br>er medenik medenik<br>m                                                                                                    | -        | And the second second s                                                                                                    |                                       |
| Angelanden (<br>antichtensen - )<br>antichtensen - )<br>angelandensken (<br>antichtensen)<br>der merit<br>Angelansen)<br>antichtensen)<br>der meritekten (<br>das meritekten (<br>angelansen)                                                                                                    | 1.0         4         more functional or constraints           0.1         4         more functional or constraints           0.1         4         more more function due to constraints           0.1         4         more more function due to constraints           0.2         4         more more function due to constraints           0.4         1.5         more more functional or constraints           0.4         1.5         more more functional or constraints           0.4         4         more more functional or constraints           0.4         4         more more functional or constraints           0.4         4         more more functional or constraints           0.4         4         more more functional or constraints           0.4         4         more more functional or constraints           0.4         4         more straints           0.4         4         more straints           0.4         4         more straints           0.4         4         more straints           0.4         4         more straints           0.4         4         more straints           0.4         4         more straints                                                                                                    | . 1               | Announcements     Announcements     Announc                                                                                                    |                                                                                                    | Tourers(velas, 1 unst<br>menyfian exclusion, 100<br>outra-stilldaster()<br>outra outractic is in<br>beautra outractic is in<br>farmer outractic is in<br>farmer outractic is in                                                                                                    | ningen<br>ervenne<br>sout<br>sout                                                                                                    | skiedekare<br>ontolerek<br>ni ninekarek<br>ni ninekarek<br>ni ninekarek<br>ni korresenerekorek                                                                                                    | -        | entre and a second second seco                                                                                                    |                                       |
| Analisation (<br>anticipation of the second of the second of                                                                                                    | 10         4         mm         Ranked or           0         4         mm         million marks           0         4         mm         million marks           0         4         mm         million marks           0         1         mm         million marks           0         1         mm         marks           0         1         mm         m                                                                                                    | 1 .               | constructions     constructions     constructions     construction     construction                                                                                                    |                                                                                                    | Touriers (velation in our constraints) and the second second seco                                                                                                    | n and<br>a and<br>a<br>a<br>and<br>a<br>and<br>a<br>and<br>a<br>and<br>a<br>a<br>a<br>a<br>an | rskendskapp<br>senskend<br>an ansekend<br>an ansekend<br>ansekend<br>sensekenderskend<br>dense                                                                                                    | -        | Andrewski<br>Statistics<br>Statistics<br>S | 1.11                                  |
| Restances :<br>sectors<br>sectors<br>default :<br>default :<br>de                                                                                                    | 10         4         mon fluctuation or           01         4         mon fluctuations           01         4         mon order           01         4         mon order           01         4         mon order           01         4         mon order           01         4         mon order           02         4         mon order           03         4         mon order           04         10         4           05         4         mon order           04         10         4         mon order           05         4         mon order         mon order           05         4         mon order         mon order           05         4         mon order         mon order           05         4         mon order         mon order           05         4         mon order         mon order           05         4         mon order         mon order           05         4         mon order         mon order           05         4         mon order         mon order           05         1         mon order         mon order <td>1 .</td> <td></td> <td></td> <td>Teaserrivetti, 1 teas<br/>menefanse of SacRas, sep<br/>entre validaminetti a<br/>ottavit validaminetti a<br/>ottavit validaminetti a<br/>teasari manda or Vin<br/>Nemari manda or Vin<br/>Nemari manda or Vin<br/>SacRas () teaserrivettavit<br/>1. Sens () teaserrivettavit</td> <td>n in in in in in in in in in in in in in</td> <td>nteredetare<br/>onedered<br/>an energie andered<br/>an energie andered<br/>an energie affekten</td> <td>-</td> <td>And a second second sec</td> <td>1.1.1</td> | 1 .               |                                                                                                    |                                                                                                    | Teaserrivetti, 1 teas<br>menefanse of SacRas, sep<br>entre validaminetti a<br>ottavit validaminetti a<br>ottavit validaminetti a<br>teasari manda or Vin<br>Nemari manda or Vin<br>Nemari manda or Vin<br>SacRas () teaserrivettavit<br>1. Sens () teaserrivettavit                                                                                                    | n in in in in in in in in in in in in in                                                                                                    | nteredetare<br>onedered<br>an energie andered<br>an energie andered<br>an energie affekten                                                                                                    | -        | And a second second sec                                                                                                    | 1.1.1                                 |
| haddadhar)<br>shahlannar (<br>shahlannar (<br>shah                                                                                                    | $ \begin{array}{rrrr} \left\{ \begin{array}{rrrr} 0 & 0 & 0 & max Readed a i z \\ 0 & z & source devices a second a z \\ 0 & z & source devices a z \\ 0 & z & source devices a z \\ 0 & z & z & source devices a z \\ 0 & z & z & source devices a z \\ 0 & z & z & z \\ 0 & z & z & z & z \\ 0 & z & z & z & z \\ 0 & z & z & z & z \\ 0 & z & z & z & z \\ 0 & z & z & z & z \\ 0 & z & z & z & z \\ 0 & z & z & z & z \\ 0 & z & z & z & z \\ 0 & z & z & z & z \\ 0 & z & z & z & z \\ 0 & z & z & z & z \\ 0 & z & z & z & z & z \\ 0 & z & z & z & z & z \\ 0 & z & z & z & z & z \\ 0 & z & z & z & z & z \\ 0 & z & z & z & z & z \\ 0 & z & z & z & z & z \\ 0 & z & z & z & z & z \\ 0 & z & z & z & z & z & z \\ 0 & z & z & z & z & z & z \\ 0 & z & z & z & z & z & z & z \\ 0 & z & z & z & z & z & z & z \\ 0 & z & z & z & z & z & z & z & z \\ 0 & z & z & z & z & z & z & z & z \\ 0 & z & z & z & z$                                                                                                    | 1 .               |                                                                                                    |                                                                                                    | Transversivelika . 1 mm<br>monofess existing . 200<br>met schildsstoreti s<br>met schildsstoreti s<br>met schildsstoreti s<br>met schildsstoreti s<br>met schildsstoreti s<br>förster met schild schild<br>försterstoreti<br>1. fanse 19: metartalisasi<br>5. fanse 19: metartalisasi<br>5. fanse 19: metartalisasi<br>5. fanse 19: metartalisasi<br>5. fanse 19: metartalisasi<br>1. fanse 19: metartalisasi<br>1. fanse 19: metartalis                                                                                                    | n and<br>a and<br>a<br>a<br>an<br>a<br>a<br>a<br>a<br>a<br>a<br>a<br>a<br>a | nterschaftigen<br>sonnellerste<br>sonnellerste                                                                                                    |          | Andrewski<br>Statistics<br>Statistics<br>S | 1.12                                  |
| handsaffar ()<br>and an anno ()<br>and a sea ()<br>and a sea ()<br>an ()<br>an ()<br>an ()<br>an ()<br>an ()<br>an ()                                                                                                    | 10         4         mont fluctuation or           10         4         mont fluctuations or           10         4         mont or \$\$\$\$\$\$\$\$           10         4         mont or \$\$\$\$\$\$\$\$\$\$\$\$\$\$           10         4         mont or \$\$\$\$\$\$\$\$\$\$\$\$\$\$\$\$\$\$\$\$\$\$\$\$\$\$\$\$\$\$\$\$\$\$\$                                                                                                    | . 1 .             |                                                                                                    | 40         4           40         4           40         4           40         4           40         4           40         4           40         4           40         4           40         4           40         4           40         4           40         4           40         4           40         4           40         4           40         4           40         4           40         4                                                                                                              | Example Control of the second second se                                                                                                    | n 111<br>elegen<br>energi<br>energi<br>fanon<br>averal                                                                                                    | nkodaga<br>onndard<br>on dard<br>on dard<br>on androse androsek<br>on androsek<br>on androsek<br>androsek<br>on androsek<br>androsek<br>androsek<br>androsek<br>androsek<br>androsek<br>androsek<br>androsek<br>androsek<br>androsek<br>androsek<br>androsek<br>an                                                                                                    | 11       | Anterna in<br>Anterna in<br>Anterna in     | 1.12                                  |
| haddahara)<br>andahara<br>andara<br>and | 10         1         more through of p           10         4         more through of p           10         4         more through of p           10         4         more through of p           10         4         more through of p           10         5         through of p           10         10         through of p           10         10         throug                                                                                                    | I I .             |                                                                                                    |                                                                                                    | Event victors 1, see      mont victors victors vi                                                                                                    | n 111<br>elegen<br>e sont<br>e sont<br>fenom<br>fenom<br>fenom                                                                                                    | n kon de karra<br>serendered<br>serendered<br>se                                                                                                    | 11 123   | And stars<br>and stars<br>and and and and and and and and and and                                                                                                    | 1.11                                  |
| hodelander:<br>webs:<br>webs:<br>webs:<br>diamante<br>diamante<br>di                                                                                                    | 10         4         mon: Social of a state of a state of                                                                                                    | 1 .               | •         emiliarity and emiliarity and emilis and emilis and emiliarity and emiliarity and emiliarity and em                                                                                                    |                                                                                                    | Energy (volta) 1 and<br>menotics voltable and<br>solar analysis of the<br>solar analysis of the                                                                                                    | n 115<br>elegen<br>e sod<br>e sod<br>e sod<br>fenom<br>former<br>former<br>former<br>former                                                                                                    | nder dekarre<br>anterderet<br>en annekense mende ode<br>en annekense<br>som en ander dek<br>som en ander dek<br>som en ander d                                                                                                    | 11 123   | An or a second second s                                                                                                    | 1.11                                  |
| HardsAnn ;<br>and Alaman +<br>starba -<br>starba -<br>and and -<br>and and -<br>and and -<br>and -<br>and -                                                                                                    | 10         4         more therefore of the second second se                                                                                                    |                   | 0         construction           0         construction                                                                                                    | 40         4           40         4           40         4           40         4           40         7           40         4           40         7           40         7           40         7           40         8           40         7           40         8           40         8           40         8           40         8           40         8           40         8           40         8           40         8           40         8           40         8           40         8           40         8           40         8           40         8           40         8           40         8           40         8                                                                                                    | Conservice the second second sec                                                                                                    | n in in in in in in in in in in in in in                                                                                                    | nterdetagn<br>enterdetal<br>manatikan medical<br>menterdetal<br>meretekenterdetal<br>dige<br>recalisatisticker<br>meretekenterdetal<br>dige<br>recalisatisticker<br>meretekenterdetal<br>dige of the second second second<br>dige of the second second second second<br>disease of the second second                                                                                                    | 1000     | Construction in<br>Addition<br>industrial<br>addition<br>additional<br>additional<br>addit                                                                                                    | 1 1 1 1 1 1 1 1 1 1 1 1 1 1 1 1 1 1 1 |
| haddadari)<br>haddadari<br>marki<br>araki<br>araki<br>dalamari<br>dalamari<br>hadikaraki<br>dalamari<br>dalamari<br>dalamari<br>hadikaraki<br>hadikaraki<br>hadi                                                                                                    | 10         4         more topologie as           10         4         more topologie           10         4         more topologie           10         4         more topologie           11         4         more topologie           12         4         more topologie           13         4         more topologie           14         4         more topologie           15         4         more topologie           16         10         more topologie           17         4         more topologie           18         4         more topologie           19         10         4         more topologie           10         10         4         more topologie           10         10         10         more topologie           10         10         10         more topologie           10         10         10         more topologie           11         10         10         more topologie           12         10         more topologie         more topologie           13         10         more topologie         more topologie           14         10                                                                                                    |                   | 0         model           0         model           0                                                                                                    | 1         1           1         1           1         1           1         1           1         1           1         1           1         1           1         1           1         1           1         1           1         1           1         1           1         1           1         1           1         1           1         1           1         1           1         1           1         1           1         1           1         1           1         1           1         1           1         1           1         1           1         1           1         1           1         1           1         1                                                                                                              | Exercice (etc.) 1 and<br>menotice etc.) (150 and 150<br>etc.) (150 and 150 and<br>etc.) (150 and 150 and<br>etc.) (150 and 150 and<br>etc.) (150 and 150 and<br>etc.) (150 and 150 and<br>etc.) (150 and 150 and<br>etc.) (150 and 150 and<br>etc.) (150 and<br>etc.) (150 and<br>et                                                                                   | n 115<br>elegen<br>e dest<br>e end<br>ferme<br>ferme<br>ferm                         | nder dekarn<br>anterder de<br>anterder de<br>anter                                                                                                    |          | Constraints and the second second sec                                                                                                    | 1 1 1 1 1 1 1 1 1 1 1 1 1 1 1 1 1 1 1 |
| hardenberg (<br>Markensen (<br>Markensen (<br>Mark                                                                                                    | 1         4         more through of a part of a part of                                                                                                    | -                 | •         •           •         •           •         •           •         •           •         •           •         •           •         •           •         •           •         •           •         •           •         •           •         •           •         •           •         •           •         •           •         •           •         •           •         •           •         •           •         •           •         •           •         •           •         •           •         •           •         •           •         •           •         •           •         •           •         •           •         •           •         •           •         •           •         •           •         •           •         •           •         •                                                                                                              | 00         4           00         4           00         4           01         4           02         4           03         4           04         4           04         4           04         4           04         4           04         4           04         4           04         4           04         4           04         4           04         4           04         4           04         4           04         4           04         4           04         4           04         4           04         4           04         4           04         4           04         4           04         4           04         4           04         4           04         4           04         4           04         4           04         4                                                                                                    | Teaching and the second second                                                                                                    | Annual<br>Annual<br>Annual<br>Annual<br>Annual<br>Annual<br>Annual<br>Annual<br>Annual<br>Annual                                                                                                    | niko dakam<br>antakan<br>antakan<br>ant |          | And a second second and a second second seco                                                                                                    | 11.11                                 |
| hodelander (<br>addamane e<br>addamane e<br>adda                                                                                                    | 10         6         a max is backlad at a set of the set of the set                                                                                                    |                   | <ul> <li>and antidationsets</li> <li>anticipations</li> <li>antidationsets</li> <li>antidations</li> <li>antidations</li> </ul>                                                                                                    |                                                                                                    | Intervieweda, 1.122<br>response collector, pop<br>energia collector, pop<br>energia                                                                                                    | Annual Annual An                                                                                                    | nthe datagen<br>anneder al<br>anneniten an angele indi<br>angel<br>daget<br>fremälse blakegen<br>kanneniterer der di<br>kanneniterer der di<br>kannen der die die<br>kannen der die<br>kannen der die die<br>kannen der die<br>kannen der die die<br>kannen der die die<br>kannen der die die die<br>kannen der die die<br>kannen der die die<br>kannen der die die<br>kannen der die die die<br>die die die die die<br>die die die die die<br>die die die<br>die die die<br>die die<br>die die<br>die die<br>die die<br>die die<br>die die<br>die die<br>die<br>die<br>die<br>die<br>die<br>die<br>die<br>die<br>die                                                                                                    |          | An and the antiched<br>An antice of the antiched<br>and the definition of the<br>antice of the antice of the<br>antice of the antice of the antice of the antice of the                                                                                                    | 1 1 1 1 1 1 1 1 1 1 1 1 1 1 1 1 1 1 1 |
| hardenberg<br>And Aleman er<br>Sander<br>Sander<br>San                                                                                                    | 10         6         a more the solution of a set of a set of                                                                                                    | -                 | <ul> <li>and anticipation services</li> <li>anticipation services</li> <li>anticipation services</li> <li< td=""><td></td><td>Intervervieweils. 1.1000     Intervervieweils. 1.1000     Intervervieweils. 1.10000     Intervervieweils. 1.10000     Interverv</td><td>Annual Annual An</td><td>nthe datagra<br/>annualise di<br/>annualise di<br/>annualise di<br/>anger<br/>yerration ditating u<br/>langunt naftwe<br/>at langunt naftwe<br/>at langu</td><td></td><td>Incorporation of the second second se</td><td>tin<br/>Test</td></li<></ul> |                                                                                                    | Intervervieweils. 1.1000     Intervervieweils. 1.1000     Intervervieweils. 1.10000     Intervervieweils. 1.10000     Interverv                                                                                                    | Annual Annual An                                                                                                    | nthe datagra<br>annualise di<br>annualise di<br>annualise di<br>anger<br>yerration ditating u<br>langunt naftwe<br>at langunt naftwe<br>at langu                                                                                                    |          | Incorporation of the second second se                                                                                                    | tin<br>Test                           |
| underskom ()<br>And demonster ()<br>werde ()<br>werde ()                                                                                                    | Image: state is a state in the state is a state in the state is a state in the state is a state in the state is a state is a state                                                                                                    |                   | <ul> <li>Internet and the second second</li></ul>                                                                                                    |                                                                                                    | Interviewed, a 1.202<br>energian consistent of the<br>energian constraints of the<br>energian constraints of the<br>energian constraints of the<br>energian energian of the<br>energian energian of the<br>Energian energian of the<br>Energian energian of the<br>Energian energian of the<br>energian energian energian<br>energian energian energian<br>energian energian energian<br>energian energian energian<br>energian energian energian<br>energian energian energian<br>energian energian energian<br>energian energian energian<br>energian energian energian<br>energian energian<br>energian energian<br>energian energian<br>energian energian<br>energian energian<br>energian energian<br>energian energian<br>energian energian<br>energian<br>energ |                                                                                                    | An of Angry<br>considering a same of a same<br>as a manifestion of a same of a same<br>as a same of a same of a same<br>as a same of the same of a same<br>as a same of the same of a same of a same<br>as a same of the same of a same of a same<br>as a same of the same of the same of the same<br>as a same of the same of the same of the same of the same<br>as a same of the same of the same of t                                                                                                    |          | morphanethal<br>and a long<br>and a long<br>and                                                                                                    |                                       |

#### (กรณีมี 2 หน้า ให้อัพโหลดทั้ม 2 หน้า รวม 1 ไฟล์) โดยระบุวันที่อนุมัติการสำเร็จการศึกษา ระบุวันที่ ออกจากโรมเรียน ้และระบุว่าาบหลักสูตรการศึกษาขั้นพื้นฐาน เป็นไฟล์ .pdf

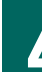

### 5 รูปถ่ายนิสิตคู่กับบัตรประจำตัวประชาชนขอวนิสิต สำเนาบัตรประจำตัวประชาชนขอมนิสิต ึกรณีนิสิตต่าวชาติใช้สำเนาหนัวสือเดินทาว (Passport) (ตามตัวอย่าม) เพื่อยืนยันตัวตน เป็นไฟล์ .pdf หรือ .jpg พร้อมรับรองสำเนาถูกต้อง เป็นไฟล์ .pdf หรือ .jpg ตัวอย่าง สำเนาบัตรประจำตัวประชาชนของนิสิต พร้อมรับรองสำเนาถูกต้อง ถูกต้อง สำเนาถูกต้อง ชื่อ - นามสกลของนิธิต

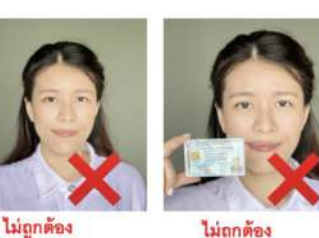

ไม่ถูกต้อง บัตรบดบังใบหน้า

- ประชาชนมีขนาดเล็กไป ถ่ายรูปาากโทรศัพท์มือถือได้ (ข้อมูลบนบัตรต้องไม่กลับด้าน)
- โปรดสวมชุดสุภาพ

หลักฐานการเปลี่ยนชื่อ-นามสกุลขอวนิสิต (ถ้ามี)

บัตรอยู่ห่างจากใบหน้า

ภาพใบหน้าและบัตร

เฉพาะกรณีที่ชื่อ-นามสกุล ในเอกสารแต่ละฉบับไม่ตรมกัน พร้อมรับรอมสำเนาถูกต้อม เป็นไฟล์ .pdf หรือ .jpg

<mark>้การอัพโหลดไฟล์แต่ละรายการ</mark> ระบบาะบันทึกชื่อไฟล์ให้โดยอัตโนมัติ

## 

## <u>รายละเอียดรูปถ่ายนิสิต</u>

- 1 พื้นหลังสีเทา รหัสสี #a3a7ab หรือใกล้เคียง
- 2 สวมเสื้อเชิ้ตสีงาว และติดกระดุมเม็ดที่ 1 (กระดุมคอบน)
- 3 ทรงผมและสีผมสุภาพ เห็นใบหน้าชัดเจน ทรงผมไม่ปิดบังใบหน้า
- 4 ไม่สวมแว่นตา ไม่สวมเครื่องประดับ

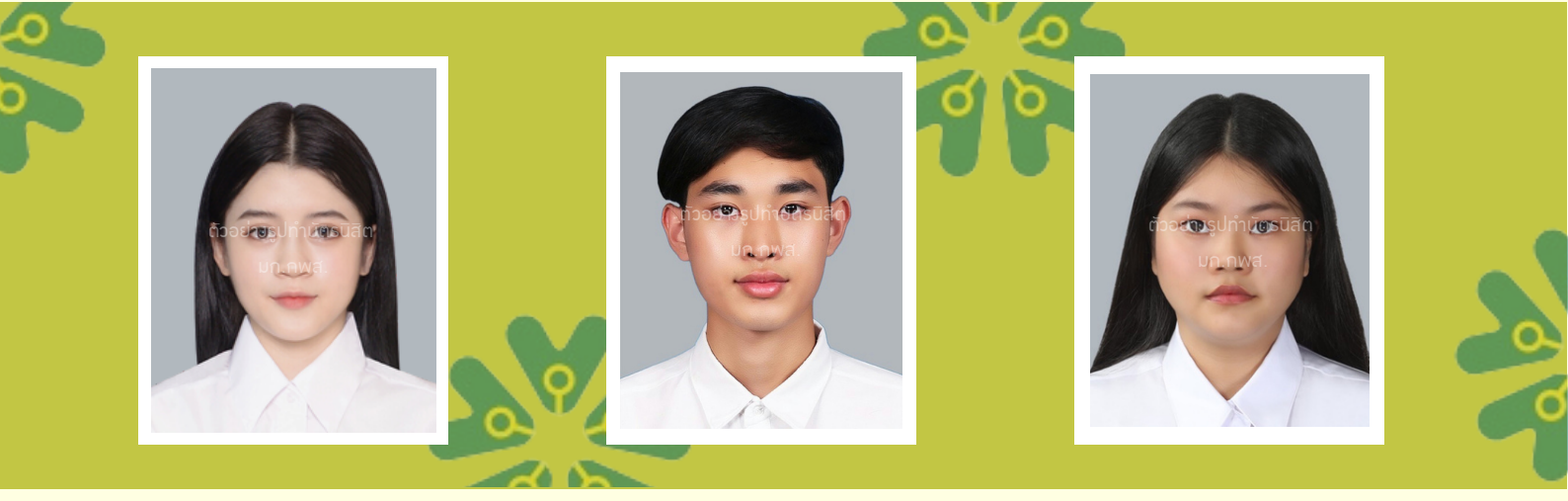

631 px

- รูปสี่ **v**นาด 500 x 631 pixels
- ไฟล์นามสกุล .jpg
- งนาดไฟล์ไม่ต่ำกว่า 100 KB และไม่เกิน 600 KB
- ไม่ใช่ App ตกแต่งใบหน้าจน เกินจริง

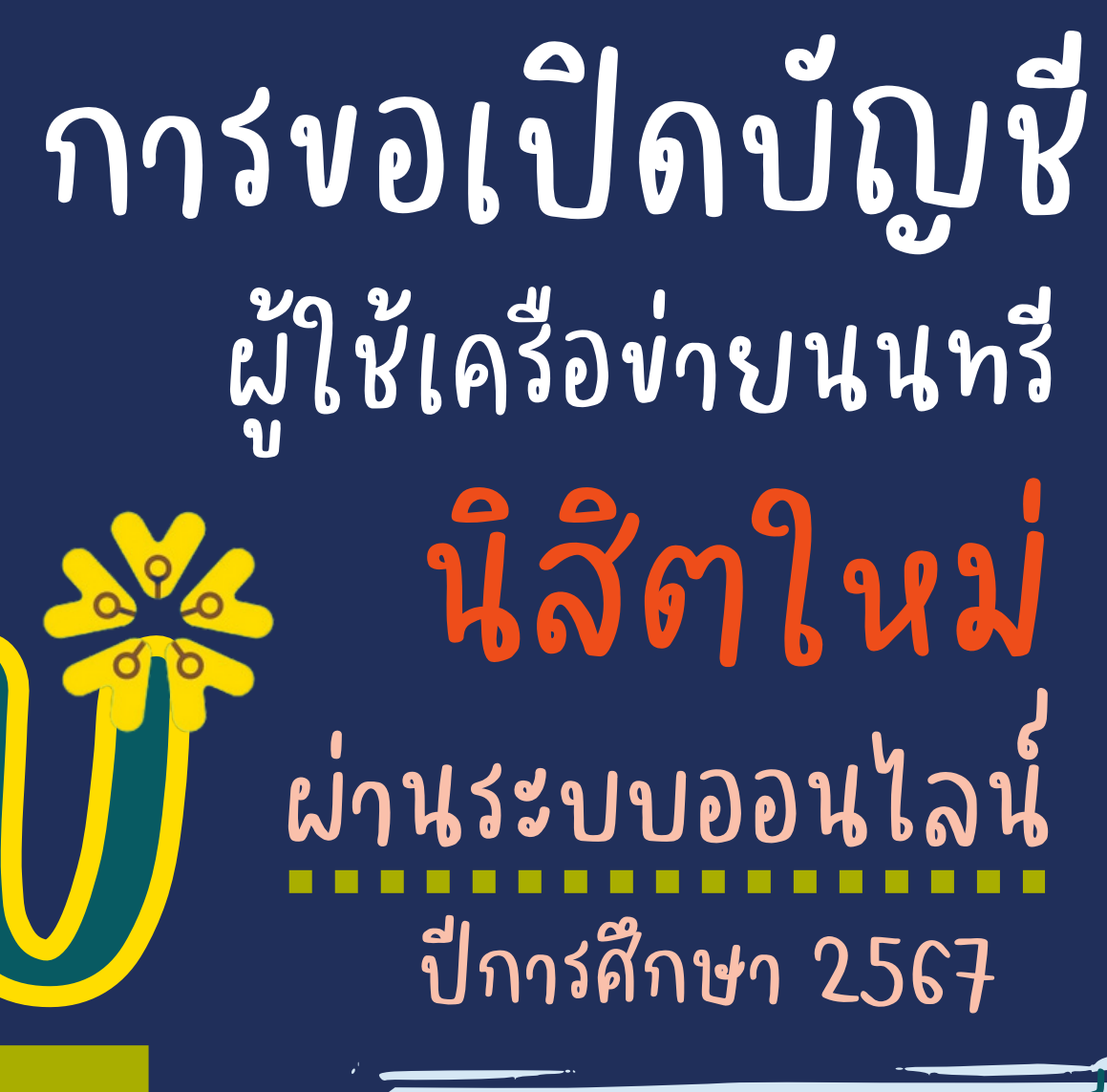

เตรศา

ำแพมแส

ามหาวิทยาลัยเกษตรศาสตร์ วิทยาเขตกำแพงแสน

#### การขอเปิดบัญชีผู้ใช้เครือข่ายนนทรีผ่านเว็บไซต์

#### ้สำหรับนิสิตใหม่ ระดับปริญญาตรี มหาวิทยาลัยเกษตรศาสตร์ วิทยาเขตกำแพงแสน ประจำปีการศึกษา 2567

#### ขั้นตอนการยืนยันข้อมูลส่วนบุคคล เพื่อใช้งานบัญชีผู้ใช้เครือข่ายนนทรี

รหัสเครือข่ายนนทรี (Nontri Account) เป็นรหัสที่ใช้แสดงตัวตนของนิสิต ในการใช้บริการด้านเทคโนโลยี สารสนเทศและเครือข่ายนนทรีของมหาวิทยาลัยเกษตรศาสตร์ ซึ่งเกี่ยวข้องกับการลงทะเบียนเรียน การตรวจสอบข้อมูล ด้านการศึกษา ตลอดจนระบบสารสนเทศสำหรับนิสิตมหาวิทยาลัยเกษตรศาสตร์ วิทยาเขตกำแพงแสน โดยนิสิตดำเนินการ ตามขั้นตอน ดังนี้

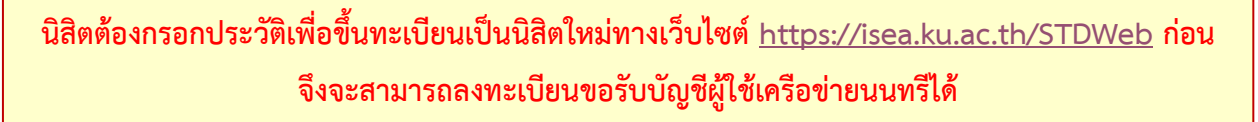

1. ไปที่เว็บ https://accounts.ku.ac.th แล้วคลิกที่เมนู "การยืนยันข้อมูลส่วนบุคคล"

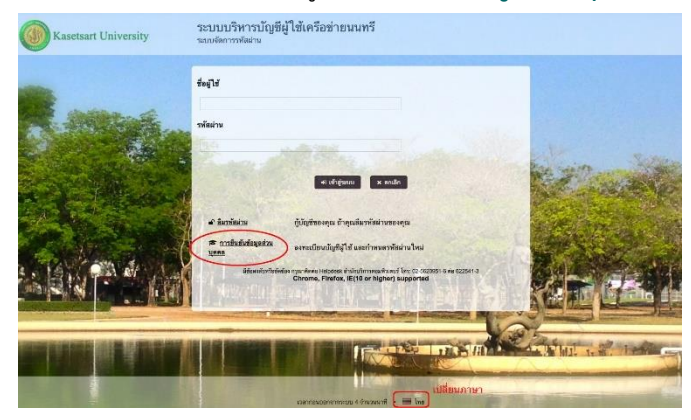

- กรอกข้อมูลยืนยันตัวบุคคล (ต้องกรอกข้อมูลทุกรายการ) เสร็จแล้วคลิกที่ปุ่ม "ยืนยัน"
  - 2.1 **เลขประจำตัวประชาชน 13 หลัก** หรือเลขที่หนังสือเดินทาง (กรณีเป็นนิสิตต่างชาติ)
  - 2.2 เลขประจำตัวนิสิต (Student ID) เช่น <mark>66</mark>XXXXXXX
  - 2.3 นามสกุลของนิสิต เป็น "ภาษาอังกฤษ"
  - 2.4 เลือก Person Type เป็น "Student/นิสิต"

| Person Type*                                                             |                                                                       |
|--------------------------------------------------------------------------|-----------------------------------------------------------------------|
| Surname*                                                                 |                                                                       |
| 6012345678                                                               |                                                                       |
| StudentID (Student only)                                                 |                                                                       |
| 01234567890                                                              |                                                                       |
| D Card/Passport*                                                         |                                                                       |
| f you are not Thai Citizen, Please                                       | e specify Passport ID                                                 |
| Notice: KU Google Mail and KU Oflactivation completed.                   | fice Live Service will be able to use within 1 hour after account     |
| Be sure to complete the process, or                                      | r your account will not be activated properly.                        |
| To confirm your identity, please ente<br>and activate your user account. | er the following information. Your information will be used to locate |
|                                                                          |                                                                       |

ขั้นตอนการขอเปิดบัญชีผู้ใช้เครือข่ายนนทรี สำหรับนิสิตระดับปริญญาตรีปีการศึกษา 2567 หน้า 1 จาก 4

- 3. อ่านข้อตกลงการใช้งานและ คลิก ข้าพเจ้ายินยอม เลือก "Continue"
- 4. คลิกปุ่ม "Continue" เพื่อดำเนินการขั้นตอนต่อไป

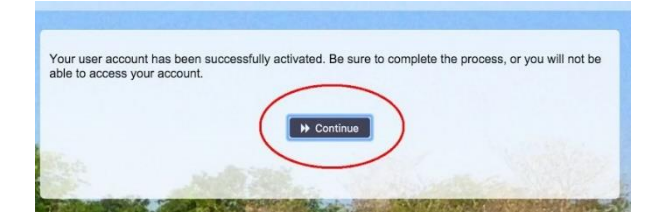

- 5. กำหนด**รหัสผ่านใหม่ผู้**ใช้งาน โดยการกำหนดรหัสผ่านมีข้อกำหนด ดังนี้
  - 5.1 รหัสผ่าน มีความยาวอย่างน้อย 8 ตัวอักษร และมีความยาวไม่เกิน 16 ตัวอักษร
  - 5.2 รหัสผ่าน ประกอบด้วย
    - 5.2.1 ตัวอักษรภาษาอังกฤษ พิมพ์เล็กและพิมพ์ใหญ่ a z, A Z
    - 5.2.2 ตัวเลข 0 9 อย่างน้อย 1 ตัว
    - 5.2.3 อักขระพิเศษ เช่น ! @ # \$ % & อย่างน้อย 1 ตัวอักขระ (ยกเว้นเครื่องหมาย ' และ ")
  - 5.3 เมื่อเรียบร้อยแล้ว คลิกปุ่ม "Change Password"

|           | Change Password<br>Password Self Service                                                                                                    | 🕒 Logout                                                 |
|-----------|----------------------------------------------------------------------------------------------------|----------------------------------------------------------|
|           |                                                                                                    |                                                          |
| No. No.   | <ul> <li>Please change your password. Keep your new password secure. After you type yo Change Password button. If you must write it down, be sure to keep it in a safe platmeet the following requirements:</li> <li>Password is case sensitive.</li> <li>Must be at least 8 characters long.</li> <li>Must be no more than 16 characters long.</li> <li>Must include at least 1 number.</li> <li>Must have at least 1 symbol (non letter or number) character.</li> <li>Must have at least 1 uppercase letter.</li> </ul> | ur new password, click the<br>ce. Your new password must |
|           | New Password 13                                                                                                    | Strength: Strong                                         |
| たいでしていたとう | Change Password                                                                                                    |                                                          |

6. กำหนด คำถาม/คำตอบ สำหรับกรณีการกู้คืนรหัสผ่านด้วยตนเองในครั้งต่อไป เสร็จแล้วคลิกปุ่ม "Save Answers"

| Setup Security Questions<br>Password Self Service                                                                                                    | 🖙 Logout                                                                                                   |
|----------------------------------------------------------------------------------------------------|----------------------------------------------------------------------------------------------------|
|                                                                                                    |                                                                                                    |
| In you forget your password, you can access your account                                                                                                    | t by answering your security questions.                                                                    |
| Please choose your questions and answers that can be us<br>your password. Because the answers to these questions of<br>to supply answers that are not easy for others to guess or | sed to verify your identity in case you forget<br>can be used to access your account, be sure<br>discover. |
| Your answers meet the requirements. Click Save Answers wh                                                                                                    | ien ready.                                                                                                 |
| What is your favorite color? / สีที่คุณชอบ                                                                                                    | +                                                                                                    |
| 0                                                                                                    | ۲                                                                                                    |
| What is your favorite song? / เพลงที่คุณชอบ                                                                                                    | +                                                                                                    |
| o                                                                                                    | ۲                                                                                                    |
|                                                                                                    |                                                                                                    |
| Save Answe                                                                                                    | ers                                                                                                    |
| and the second second                                                                                                    |                                                                                                    |

 ระบบจะทำการบันทึกข้อมูล เมื่อเสร็จแล้ว คลิกปุ่ม "Continue" เพื่อตรวจสอบชื่อบัญชีผู้ใช้ กรอกข้อมูล Recovery Email สำหรับกู้คืน (ให้ใช้ Free email) แล้วกด "Update"

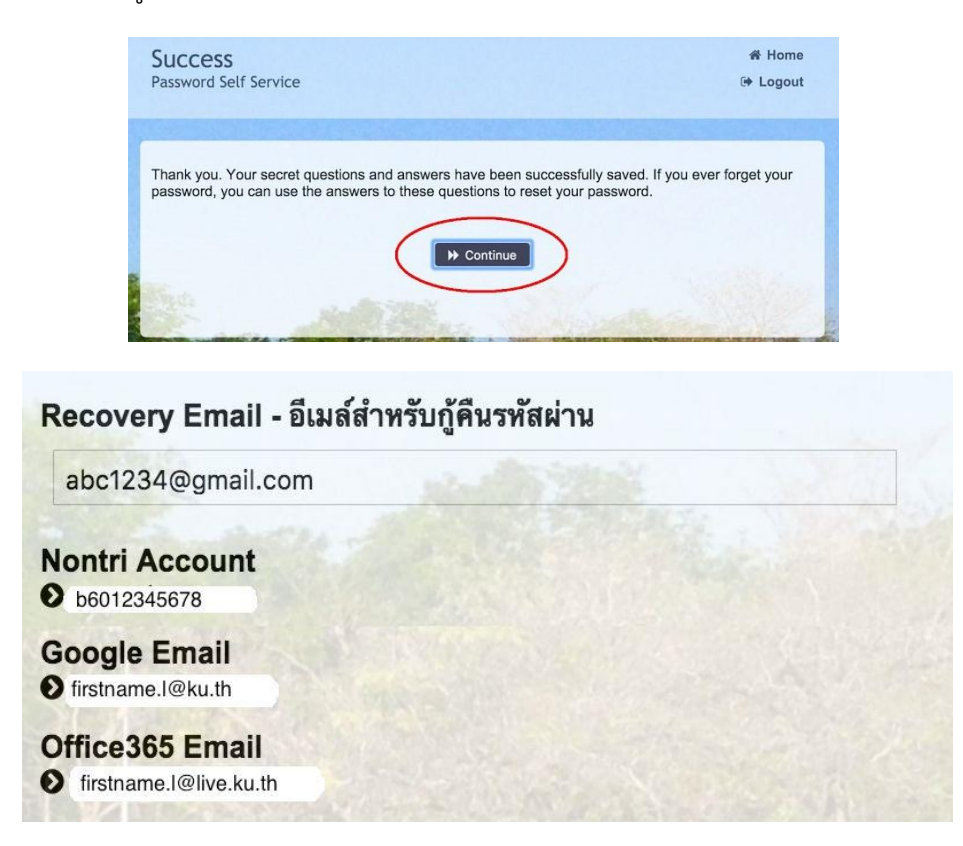

ขั้นตอนการขอเปิดบัญชีผู้ใช้เครือข่ายนนทรี สำหรับนิสิตระดับปริญญาตรีปีการศึกษา 2567 หน้า **3** จาก **4** 

รายละเอียดดังนี้

| Recovery Email             | หมายถึง อีเมลสำรอง ที่ใช้สำหรับการกู้คืนรหัสผ่านของผู้ใช้งาน                        |
|----------------------------|-------------------------------------------------------------------------------------|
|                            | (ในกรณีที่ไม่มีชื่ออีเมล ผู้ใช้งานสามารถกรอกอีเมลสำรองเพื่อตั้งค่าได้)              |
| Nontri Account             | หมายถึง ชื่อ <b>บัญซีผู้ใช้เครือข่ายนนทรี</b>                                       |
| บัญชีหลักของมหาวิทยาลัย    | ใช้ Login เข้าระบบสารสนเทศและระบบเครือข่ายของมหาวิทยาลัย เช่น                       |
|                            | การลงทะเบียนเรียน โดยชื่อบัญชีของนิสิตจะเป็น b ตามด้วยเลขประจำตัวนิสิต              |
|                            | (b = ปริญญาตรี)                                                                     |
| Google Email บัญชีซึ่งเป็น | หมายถึง ชื่อบัญชี <b>อีเมล</b> KU-Google for Education ภายใต้โดเมน " <b>@ku.th"</b> |
| บริการเสริมของมหาวิทยาลัย  |                                                                                     |
| Office365 Email            | หมายถึง ชื่อบัญชี <b>อีเมล</b> KU-Microsoft Office 365                              |
| บัญชีซึ่งเป็นบริการเสริม   | ภายใต้โดเมน "@live.ku.th"                                                           |
| ของมหาวิทยาลัย             |                                                                                     |

เมื่อเสร็จแล้วคลิกปุ่ม "Logout" เพื่อออกจากระบบ

#### 8. การทดสอบเข้าใช้งานระบบ

ผู้ใช้งานสามารถทดสอบการเข้าใช้งานระบบสารสนเทศของมหาวิทยาลัยได้ทันทีหลังการลงทะเบียนขอรับบัญชี (หากสามารถเข้าใช้งานด้วยรหัสผ่านใหม่ได้ปกติ แสดงว่า การลงทะเบียนบัญชีผู้ใช้เครือข่ายนนทรีเสร็จสมบูรณ์) เช่น นิสิตทดสอบโดยเข้าใช้งานบัญชีได้ที่ <u>my.ku.th</u>

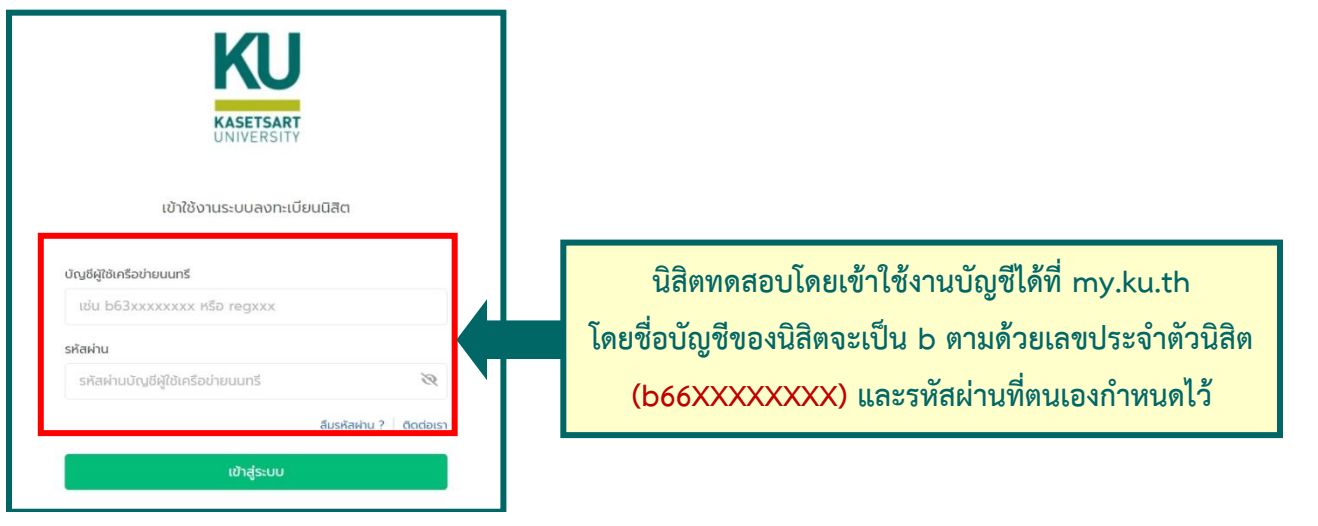

กรณีมีข้อสงสัยเรื่องการขอเปิดบัญชีผู้ใช้เครือข่ายนนทรีโปรดติดต่อ งานเทคโนโลยีสารสนเทศ วัน เวลาทำการ : วันจันทร์-วันศุกร์ เวลา 08.30–16.30 น. (เว้นวันหยุดทำการและวันหยุดนักขัตฤกษ์) โทร. 034-352027 หรือ Line Official: <u>https://qr-official.line.me/sid/M/209iqlft.png</u>